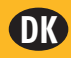

# Installationsvejledning animeo<sup>®</sup> Solo

1 zone: 1860143 2 zone: 1860144

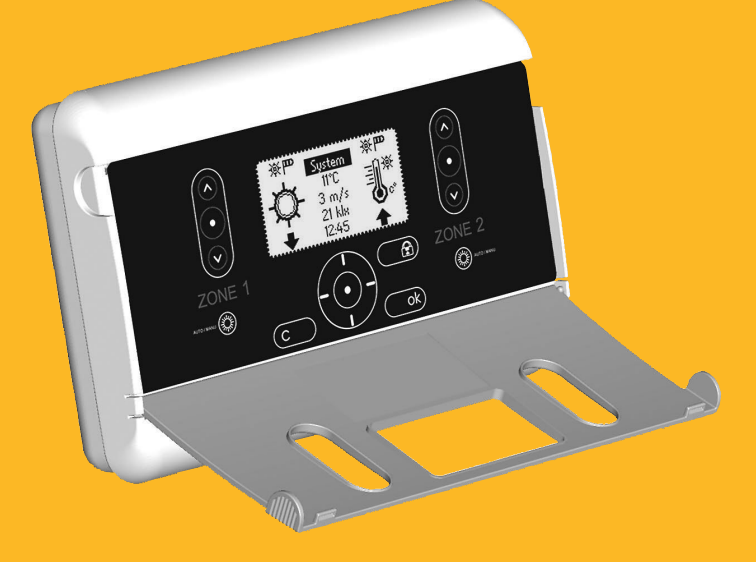

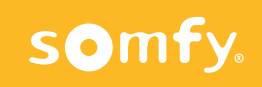

# **DK** INSTALLATIONSVEJLEDNING

Læs disse vejledninger omhyggeligt inden produktet installeres. En forkert installation kan medføre alvorlige kvæstelser. Produktet må kun installeres af en autoriseret elektriker. SOMFY er ikke ansvarlig for fejl og skader, som opstår som følge af at vejledningerne ikke følges. Gem denne vejledning til fremtidig brug.

#### A. BESKRIVELSE AF STYRENHEDENS FRONTPANEL

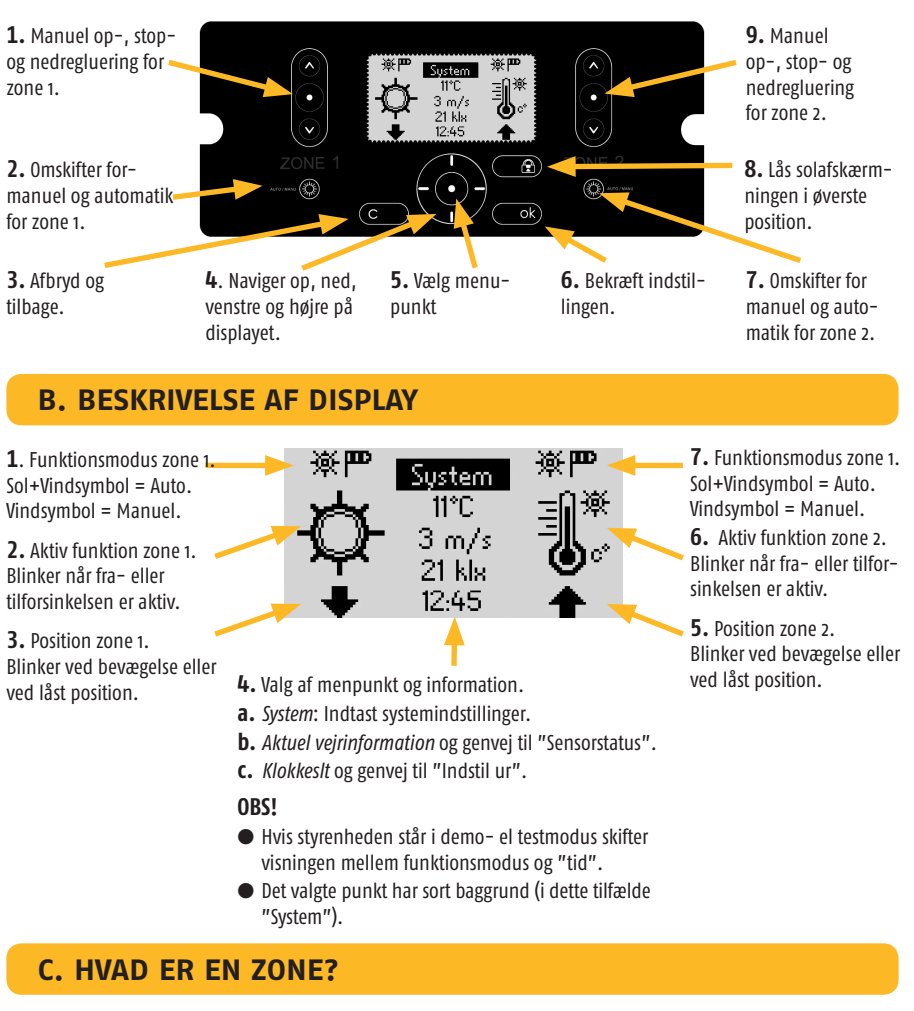

En zone er en facade med en type solafskærmning med samme dimensioner.

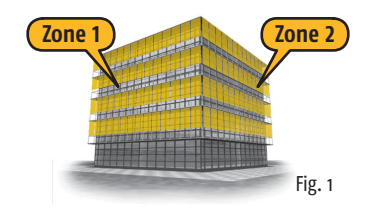

I dette billede bruges en opsætning vind- og solsensorer pr. zone.

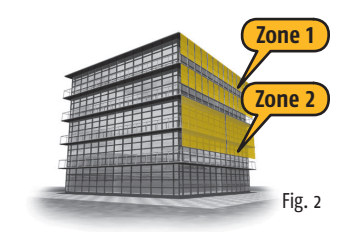

I dette billede bruges normalt samme opsætning vindog solsensorer i begge zoner.

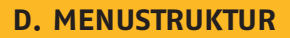

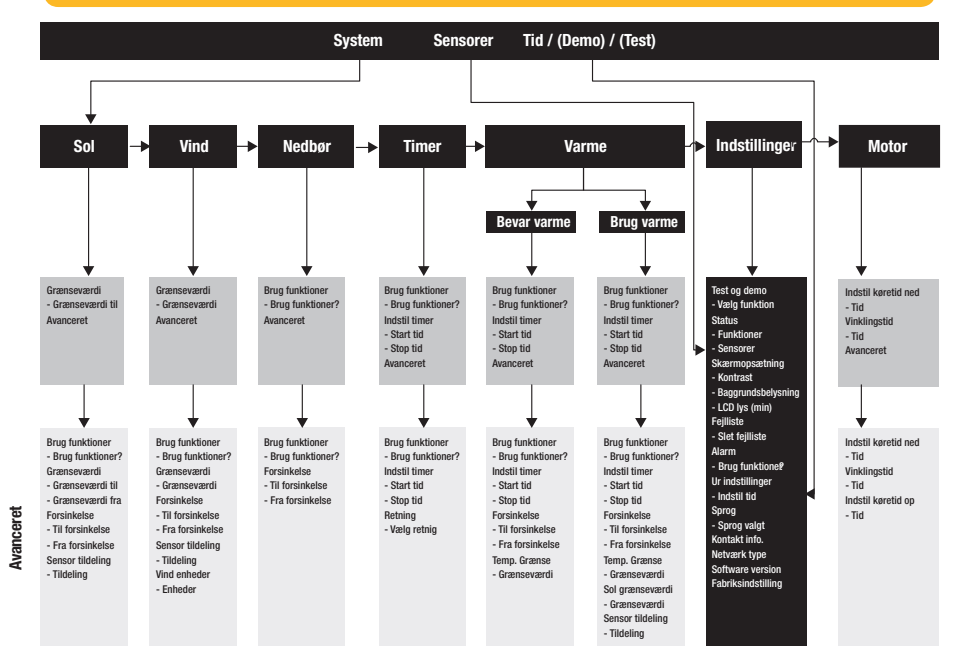

Se også side 11.

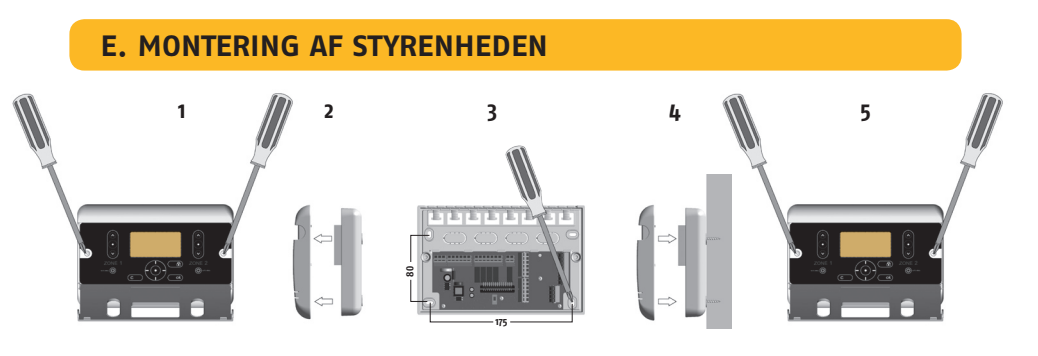

#### Kabler kan trækkes på styrenhedens bagside og overside.

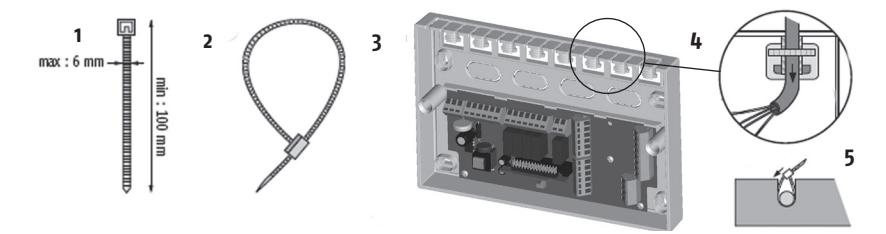

#### F. MONTERING AF SENSORER

Læs installationsvejledningerne som følger med de aktuelle sensorer.

#### **G. GENERELT LEDNINGSDIAGRAM**

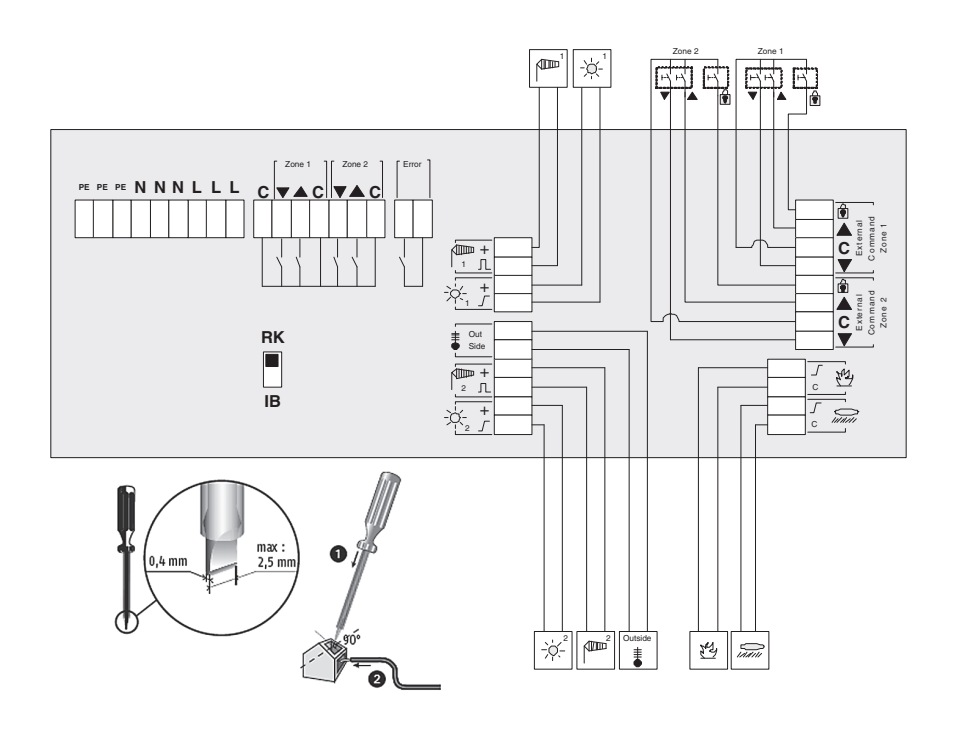

| Animeo Solo til                                   | Dimension                                                                    | Max længd   | Anmærkning                  |
|---------------------------------------------------|------------------------------------------------------------------------------|-------------|-----------------------------|
| Svagstrømsafbrydere                               | Min: 3 x 0,6 mm <sup>2</sup> /19 AWG<br>Max: 3 x 2,5 mm <sup>2</sup> /13 AWG | 1000 m/50 m |                             |
| RK                                                | Min: 5 x 1,5 mm²/16 AWG<br>Max: 5 x 2,5 mm²/13 AWG                           | 150 m       | Med jord (PE)               |
| Forsyning (230 V AC)                              | Min: 3 x 1,5 mm²/16 AWG<br>Max: 3 x 2,5 mm²/13 AWG                           | 150 m       | Med jord (PE)               |
| Motor (230 V AC)                                  | Min: 4 x 1,5 mm²/16 AWG<br>Max: 4 x 2,5 mm²/13 AWG                           | 150 m       | Med jord (PE)               |
| Sensorer / nøgleafbryder<br>/ alarm / fejl udgang | Min: 2 x 0,6 mm²/19 AWG<br>Max: 2 x 2,5 mm²/13 AWG                           | 100 m       |                             |
| Lus fra Fase til C                                | Min: 1 x 1,5 mm <sup>2</sup> /16 AWG<br>Max: 1 x 2,5 mm <sup>2</sup> /13 AWG |             | Bruges kun med RK<br>relæer |

#### H. PRINCIPPER FOR MOTORTILSLUTNING

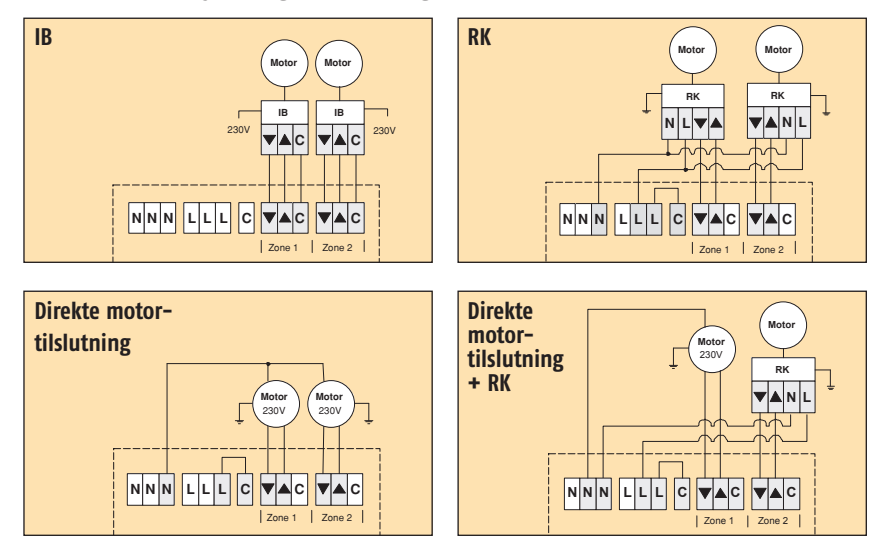

Læs installationsvejledningerne som følger med den aktuelle motor.

Antallet af motorer som kan tilsluttes i RK-modus afhænger af hvilken hovedsikring der bruges. For det meste kan du regne med en motor pr. ampere. Det indebærer, at der kan tilsluttes 10 motorer, hvis der er en sikring på 10 Å i el-skabet.

#### I. VÆLG NETVÆRKSMODUS

animeo<sup>®</sup> Solo har to funktionsmodus, som kan bruges til at styre motorrelæer, IB og RK. Vælg den type som du bruger. IB-netværk er den forvalgte modus. (Omskifteren sidder på kredsløbskortet.)

#### IB-netværk

IB er Somfys standardfunktion for kommunikation. Typiske motorrelæer som bruges i IB-modus er f.eks. Somfy IB2 / IB4, animeo<sup>®</sup> motorcontroller og Centralis Uno IB.

#### **RK-netværk**

RK er en ældre netværksfunktion uden elektronik eller "intelligente funktioner" i motorrelæerne.

Et typisk motorrelæ som bruges i RK-modus er Somfy RK2. RK-modus bruges også, når en AC-motor tilsluttes direkte til styrenheden.

#### **∆** Vigtigt!

Det er meget vigtigt at der vælges korrekt netværksmodus i din installation. Ellers er der risiko for at produkterne beskadiges. Hvis der skal tilsluttes mere end en motor til en zone, skal der bruges et motorrelæ.

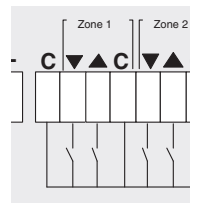

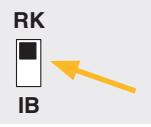

# J. START STYRENHEDEN FOR FØRSTE GANG

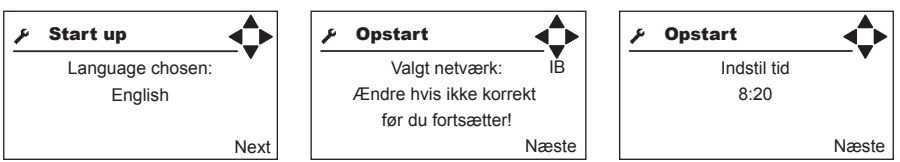

Vælg sprog.

VIGTIGT: Hvis netværksmodus ændres, skal forsyningen til styringen afbrydes og tilsluttes igen.

### K. KONTROLLÉR MOTORENS ROTATIONSRETNING

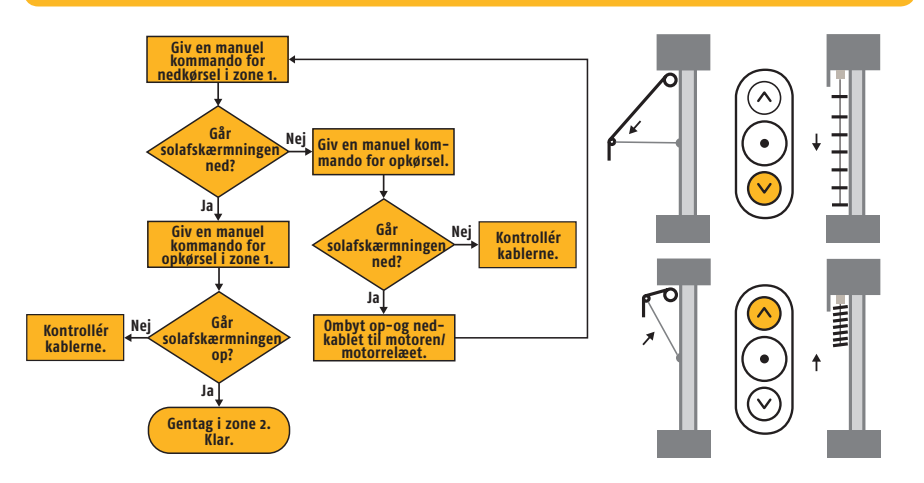

#### L. INDSTIL MOTORENS KØRSELS- OG VINKLINGSTID

**Indstilling af kørselstid**. Indtast den tid (nedkørselstid) som kræves for at solafskærmningen bevæger sig fra den fuldstændige op-/oprullede position til den position, hvor du ønsker at den skal standse, når f.eks. sol- og timerfunktionerne er aktive.

**Indstilling af vinklingstid.** Hvis der bruges persienner, skal du også indtaste den tid (vinklingstid), som kræves for at lamellerne bevæger sig fra den fuldstændige lukkede position til den position, som ønskes når solfunktionen er aktiv.

Som en tommelfingerregel skal opkørselstiden være dobbelt så lang som nedkørselstiden. Kontrollér at solafskærmningen står i den helt op-/oprullede position, når du skal teste kørsels- og vinklingstiderne. Først derefter kan du give en manuel nedkørselskommando.

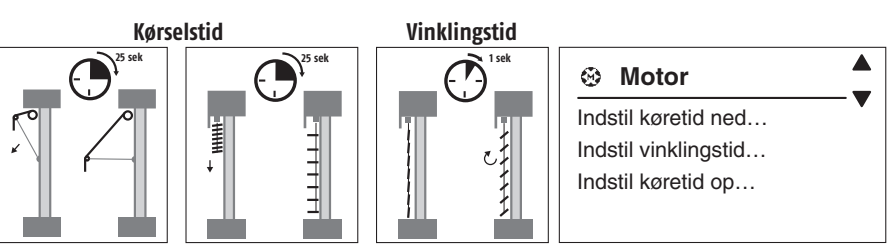

# **M. KONTROLLÉR SENSORER**

Gå til **»Sensorstatus«.** Vind- og solsensorerne skal normalt vise en værdi, som overstiger nul. Hvis det er tilfældet, så er alt OK. Hvis det er meget mørkt, kan du bruge en lommelygte for at simulere sollys og derefter aflæse værdien. Hvis det er vindstille, kan du dreje vindmøllen manuelt og aflæse værdien. Kontrollér at den tilsvarende sensor er tilsluttet til korrekt

| 🖌 / Sensor status |    |     |
|-------------------|----|-----|
| Sol 1:            | 12 | klx |
| Sol 2:            | 12 | klx |
| Vind 1:           | 12 | m/s |
| Vind 2:           | 12 | m/s |

indgang, hvis du har mere end en sol- og/eller vindsensor. Det gøres lettest ved at tildække en sensor og derefter kontrollere værdien/værdierne.

#### N. FEJL

Se i **»Fejllisten**« hvis der forekommer en fejl. I brugervejledningen angives det, hvordan den skal afhjælpes.

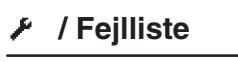

Slet fejlliste... Sol 1: afbrudt Temp 1: kortsluttet

#### **O. INDSTILLINGER**

Hvilke indstillinger der skal foretages afhænger af hvilke funktioner der skal bruges. Der er detaljeret information i brugervejledningen. Der kræves mindst følgende indstillinger:

- Frakobl funktionerne som ikke skal bruges. Det er særligt vigtigt for vind-, sol- og varmefunktionerne, da der registreres fejl, hvis den tilsvarende sensor ikke er tilsluttet.
- Vind- og solsensorerne skal allokeres (tildeles korrekt indgang), hvis der bruges mere end en sensor.
- Vindgrænseværdi. Kontakt din solafskærmningsleverandør for oplysning om de eksakte værdier. I tabellen nedenfor angives kun retningslinjer:

| Туре                     | Vindhastighed |      |     |
|--------------------------|---------------|------|-----|
|                          | m/s           | km/h | Mph |
| Vinduesmarkise           | 10            | 36   | 22  |
| Udvendige persienner     | 12            | 43   | 27  |
| Knækarmsmarkise / Screen | 8             | 28   | 18  |

• Aktiver alarmfunktionen hvis den skal bruges.

# P. OFTE STILLEDE SPØRGSMÅL

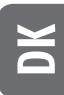

- Hvorfor bevæger solafskærmningen sig nedad, når jeg trykker på opknappen (eller vice versa).
  Kabeltrækningen er forkert (se afsnit G+H+I+K).
- Solafskærmningen bevæger sig ikke tilstrækkeligt langt ned, når solen skinner.
  - Forøg nedkørselstiden (se afsnit D+L).
- Persiennelamellerne vinkles ikke tilstrækkeligt meget, når solen skinner.
  - Forøg vinklingstiden (se afsnit D+L).
- Det er ikke muligt at flytte solafskærmningen manuelt.
  - Se på displayet om der er en aktiv blokeringsfunktion (f.eks. Vind) (se afsnit B+D).
- Solen skinner, men solafskærmningen bevæger sig ikke nedad.
  - Står styrenheden i automatik modus? (Se afsnit A+B.)
  - Er solfunktionen aktiveret? (Se afsnit D+0.)
  - Se på displayet om der er en aktiv blokeringsfunktion (f.eks. Vind, Timer, Fejl eller brug varme) (se afsnit B+D).
  - Skinner solen på solsensoren?
  - Har du angivet en for høj grænseværdi for at solafskærmningen skal bevæge sig nedad? Kontrollér den aktuelle solværdi under »Sensorstatus« og sammenlign med grænseværdien (se afsnit B+D+M).
  - Er sensoren korrekt allokeret (tildelt korrekt indgang)? (Se afsnit D+M+O.)

#### Solen skinner ikke, men solafskærmningen er alligevel nede.

- Står styrenheden i automatik modus? (Se afsnit A+B.)
- Er solfunktionen aktiveret? (Se afsnit D+0.)
- Se på displayet om der er en aktiv blokeringsfunktion (f.eks. Bevar varme, Timer) (se afsnit B+D).
- Skinner solen på solsensoren?
- Har du angivet en for lav grænseværdi for at solafskærmningen skal bevæge sig opad? Kontrollér den aktuelle solværdi under »Sensorstatus« og sammenlign med grænseværdien (se afsnit B+D+M).
- Er sensoren korrekt allokeret (tildelt korrekt indgang)? (Se afsnit D+M+O.)
- Solafskærmningen bevæger sig for ofte op og ned når det er delvist overskyet.
  - ◆ Forøg fra- og tilforsinkelsen (se afsnit D+0).
- Solafskærmningen er kørt ud selv om det blæser meget.
  - Er vindfunktionen aktiveret? (Se afsnit D+0.)
  - Roterer vindsensoren?
  - Er vindsensoren monteret i en passende position?
  - Har du angivet en for høj vindgrænseværdi? Kontrollér den aktuelle vindværdi under »Sensorstatus« og sammenlign med grænseværdien (se afsnit B+D+M).
  - Er sensoren korrekt allokeret (tildelt korrekt indgang)? (Se afsnit D+M+0.)
- Ingenting ser ud til at fungere som det plejer.
  - ◆ Kontrollér om der er registreret nogen fejl på displayet eller i fejllisten (se afsnit B+D+N).
  - Kontakt din forhandler eller www.somfy.dk

### **Testtips**

Hvis du vil teste en funktion, f.eks. solfunktionen, skal du afvente fra- og tilforsinkelsen. Hvis du sætter styrenheden i testmodus, så vil alle forsinkelser forkortes med en faktor på 60. **Vigtigt!** Husk at gå tilbage til den normale modus, når du er færdig.

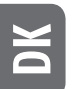

#### **Q. KOMPATIBLE SENSORER OG AFBRYDERE**

| Art.nr.   | Туре                                        | Beskrivelse                               |
|-----------|---------------------------------------------|-------------------------------------------|
| 9 101 479 | (Vind)                                      | Eolis Sensor                              |
| 9 154 041 | (Vind)                                      | Separat vindsensor*                       |
| 9 154 217 | -;석- (Sol)                                  | Separat solsensor*                        |
| 9 101 474 | / ↓ - (Vind + Sol)                          | Soliris Sensor                            |
| 1 810 094 | ⊢∖ (Afbryder)                               | Centralis IB (dobbelt trykknap)           |
| 1 850 043 | ⊢∖ (Betjeningstryk)                         | Fuga IB (svagstrømstryk)                  |
| 9 001 611 | side (Sensor for udendørstemperatur)        | Temperatursensor, udendørs                |
| 9 705 588 | (Nedbør Regn/Sne)                           | Regnsensor (230 V, potentialefri kontakt) |
| 9 014 757 | Vægkonsol for separate sol og vind sensorer | Rustfri vægkonsol                         |

\* = Til de separate sol og vindsensorer, anvendes vægkonsol 9 014 757.

#### **R. TEKNISKE DATA**

| Elektriske data      | Spænding                                           |                      | 230 V AC                                                                   |
|----------------------|----------------------------------------------------|----------------------|----------------------------------------------------------------------------|
|                      | Frekvens                                           |                      | 50 Hz                                                                      |
|                      | Max. strømforbrug                                  |                      | Stand-by: 12,5 mA (=1W) (normalt)<br>Baggrundsbelysning: 20 mA (=1,3W) max |
| Mekaniske data       | Туре                                               |                      | Vægmonteret                                                                |
|                      | Længde / højde / bredde<br>Vægt<br>Materiale       |                      | 225 mm / 149 mm / 49 mm                                                    |
|                      |                                                    |                      | 540 g                                                                      |
|                      |                                                    |                      | ABS (genanvendelig)                                                        |
| Tætningsgrad         |                                                    | IP 20                |                                                                            |
| Indgange             | Generelt<br>Alarmindgang 15 V DC<br>Betjeningstryk |                      | Kortslutningssikret                                                        |
|                      |                                                    |                      | Normalt sluttet (NC)                                                       |
|                      |                                                    |                      | Dobbelt trykknap (C, OP, NED)                                              |
| Potentialefri udgang | Error                                              |                      | Potentialfri, normalt sluttet (NC), 24 V max 1 A                           |
| Motor udgang         | Relæ                                               |                      | 250 V, 3.15 A, $\cos \Phi$ = 0.95                                          |
| Temperaturområde     | Driftsomgivelser                                   |                      | 0 til 45 °C                                                                |
|                      | Opbevaring                                         |                      | -20 til 70 °C                                                              |
|                      | Relativ fugtighed                                  |                      | 85%                                                                        |
| Mærkning             |                                                    | <b>C€</b> EN 60730-1 |                                                                            |

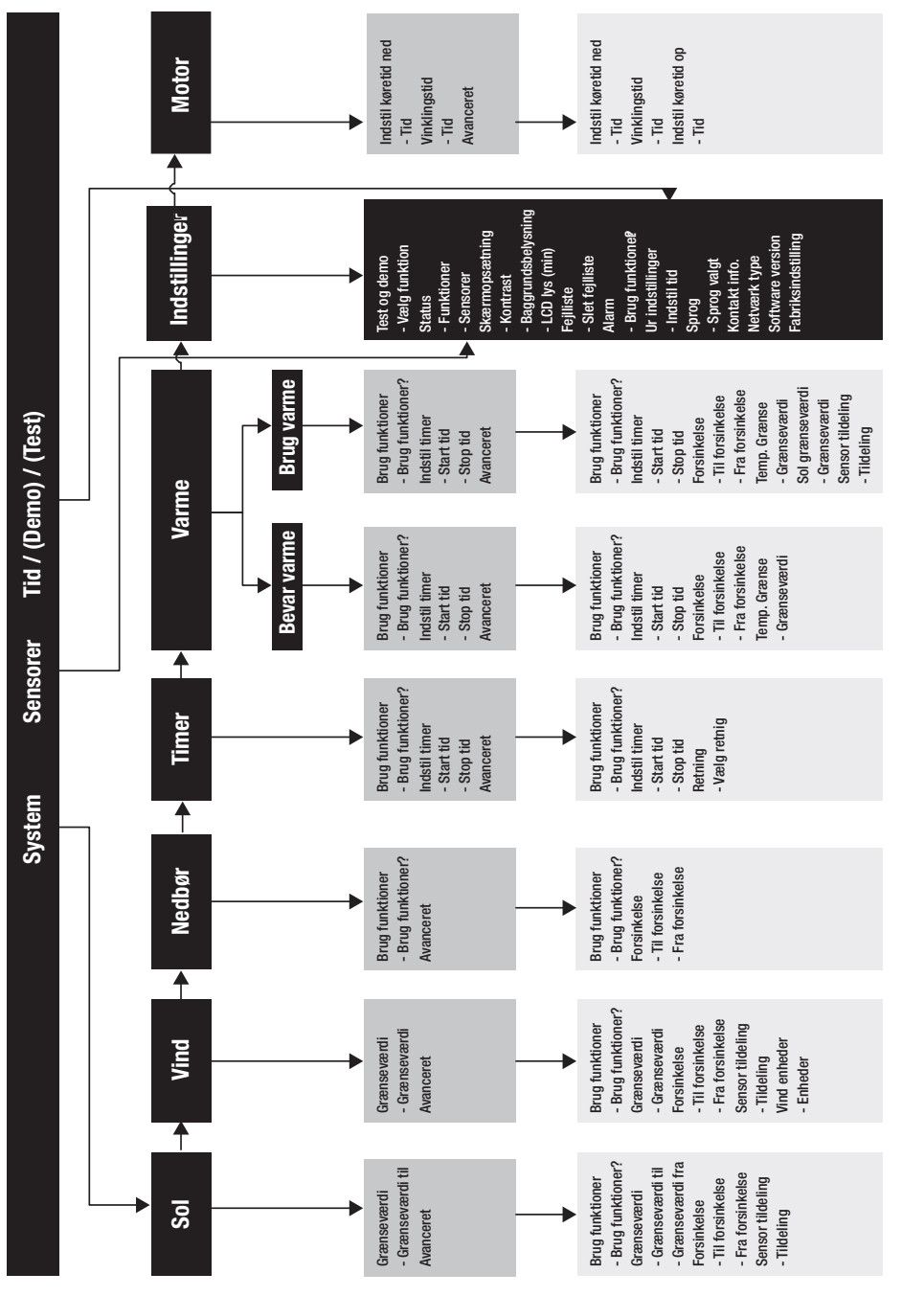

**Avanceret** 

DK

# somfy.